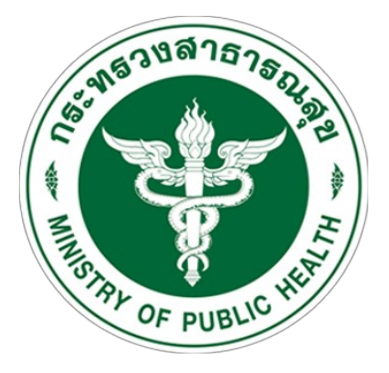

# **SUWENUNAUKIAISANU** MAHASARAKHAM HOSPITAL

# ระบบจองคิวตรวจผู้ป่วยส่งต่อ

https://mkh.go.th/qonlinehos/

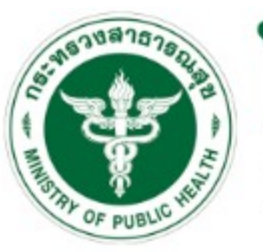

# โรงพยาบาลมหาสารคาม

### MAHASARAKHAM HOSPITAL

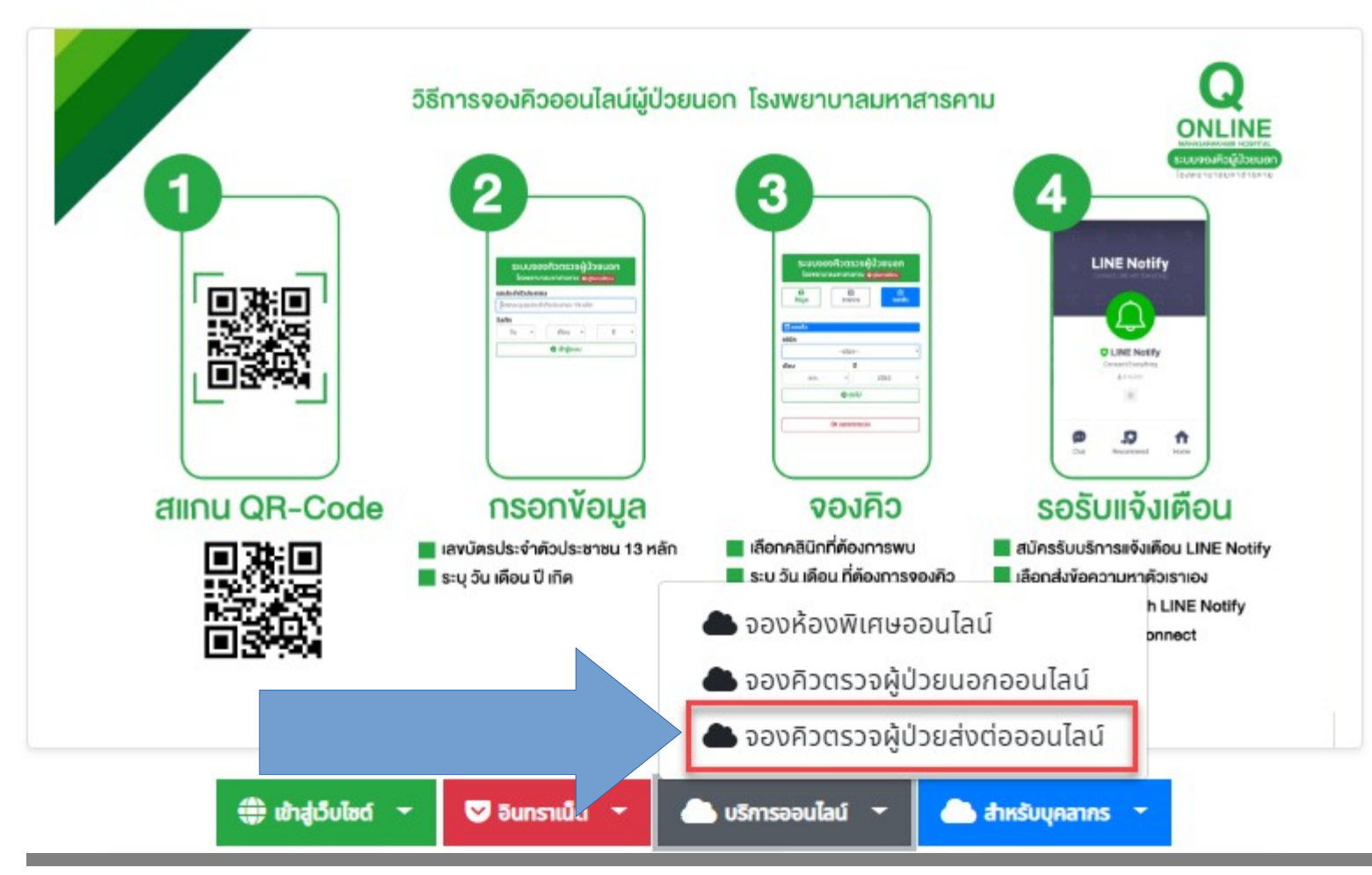

# การเข้าสู่ระบบ

| เข้าสู่ระบบ                                             |
|---------------------------------------------------------|
| โรงพยาบาลมหาสารคาม                                      |
| yourusername                                            |
| ·····                                                   |
| 🗸 เข้าสู่ระบบ                                           |
| © 2019 ศูนย์เทคโนโลยีสารสนเทศทางการแพทย์ รพ.มหาสารคาม 🛄 |

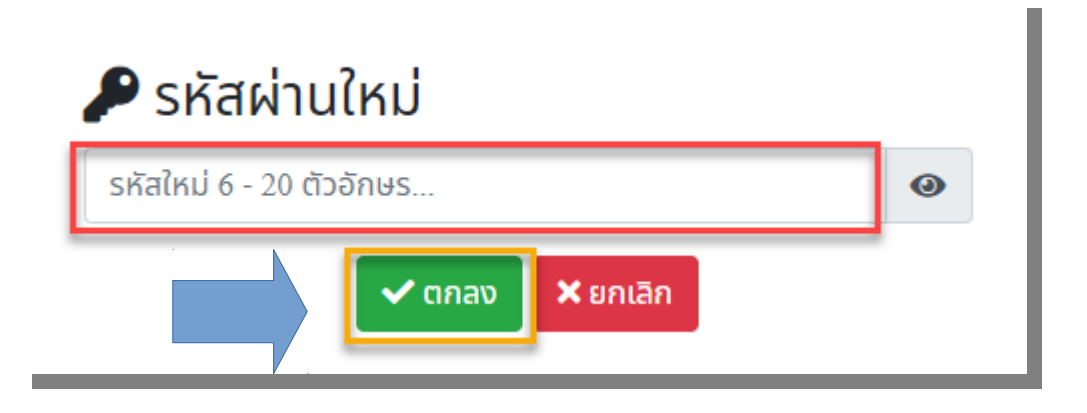

- กรอก username และ password
- จากนั้น เลือกที่ เข้าสู่ระบบ
- เมื่อเข้าระบบครั้งแรก จะมีหน้าต่างเปลี่ยน
  รหัสผ่านใหม่ ควรตั้งรหัสผ่านใหม่ 6-20 ตัว
- เมื่อใส่รหัสผ่านใหม่เรียบร้อยเลือก ตกลง
- ระบบจะ Logout อัตโนมัติ

### การจองคิวตรวจ

| 🕐 จองคิวตรวจผู้ป่วยส่งต่อ | 😭 หน้าแรก | 🔑 เปลี่ยนรหัสผ่าน | 🔳 รายการจอง 🔻 | 🗮 จองคิวตรวจ | 😯 คู่มือ |
|---------------------------|-----------|-------------------|---------------|--------------|----------|
| 9 (โรงพยาบาลสุทธาเวช)     |           |                   |               |              |          |
|                           |           |                   |               | -            |          |
|                           |           |                   |               |              | 1.1      |
| 🗟 จองคิวตรวจผ้            | ป่วยส่ง   | ต่อ               |               |              | - 1      |
|                           |           |                   |               |              | - 1      |
| เลขประจำตัวประชาชน (      | ผู้ป่วย)  |                   |               |              | - 1      |
| โปรดระบุเลขประจำตัว       | ประชาชน   | 13 หลัก           |               |              |          |
| วัน/เดือน/ปี เกิด (ผ้ป่วย | )         |                   |               |              | - 1      |
| วัน 🔻                     |           | เดือน ง           | ·]            | ปี           | •        |
|                           |           | 🗸 ตกลง            |               |              |          |
|                           | T1        |                   |               |              | - 1      |
| © 2019 ศูนยเทคโน          | เลยสารสน  | แทศทางการแ        | พทย์ รพ.มหาส  | สารคาม 🛄     |          |
|                           |           |                   |               |              | -        |

- เข้าส่ะรบบแล้วไปที่ เมนู จองคิวตรวจ
- กรอกเลง 13 หลัก และ วันเดือนปี เกิด งองผู้ป่วย

ึ กด **ตกลง** 

### **การจองคิวตรวจ (ต่อ)** สำหรับผู้ป่วยใหม่ กรอกข้อมูลพื้นฐานก่อนจองคิว และเลือก ตกลง

### 🚯 โปรดระบุข้อมูลผู้ป่วยรายใหม่ (\* บังคับ)

| เลขประจำตัวประเ            | ชาชน         | วน วันเกิด                 |                        |                             | เบอร์โทรศัพท์ *       |                             |                      |   |
|----------------------------|--------------|----------------------------|------------------------|-----------------------------|-----------------------|-----------------------------|----------------------|---|
| 3449900021903 17 ก.พ. 2520 |              | Ċ                          |                        | ตัวเลข 0 - 9 เท่            | ตัวเลข 0 - 9 เท่านั้น |                             |                      |   |
| คำนำหน้า *                 | ชื่อ *       |                            |                        |                             | นามสกุล *             |                             |                      |   |
| เลือก 🔹                    | โปรดระบุชื่อ |                            |                        |                             | โปรดระบุนาม           | มสกุล                       |                      |   |
| เพศ *                      | ausa *       |                            | ศาสนา *                |                             | อาชีพ *               |                             | การศึกษา *           |   |
| เลือก 🔻                    | เลือก        | •                          | เลือก                  | *                           | เลือก                 | *                           | เลือก                | * |
| ชื่อ-นามสกุล บิดา          | ۱*           |                            |                        | ชื่อ-นาม                    | สกุล มารดา *          |                             |                      |   |
| โปรดระบุชื่อ-นา            | ามสกุล บิดา  |                            |                        | โปรดร                       | ระบุชื่อ-นามสกุล ม    | ารดา                        |                      |   |
| จังหวัด *                  |              | อำเภอ *                    |                        | ตำบล *                      |                       | K                           | มู่บ้าน/คุ้ม/ชุมชน * |   |
| เลือก                      | •            | เลือก                      | Ŧ                      | เลือ                        | ก                     | <b>v</b>                    | เลือก                | * |
| บ้านเลขที่ *               |              |                            | หมู่บ้านจัดสรร         |                             |                       | หอพัก                       |                      |   |
| โปรดระบุบ้านเส             | ลขที่        |                            | โปรดระบุหมู่บ้านจัดสรร | (ไม่บังคับ)                 |                       | <mark>โ</mark> ปรดระบุหอพัก | ์ (ไม่บังคับ)        |   |
| ถนน                        |              |                            | ซอยหลัก                |                             |                       | ซอยแยก                      |                      |   |
| โปรดระบุถนน (              | (ไม่บังคับ)  | ม) โปรดระบุซอยหลัก (ไม่บัง |                        | งคับ) โปรดระบุซอยแยก (ไม่บั |                       | ียก (ไม่บังคับ)             |                      |   |
| 🕒 ออกจากผู้ป่วย            |              |                            |                        | 🗸 ตกลง                      | )                     |                             |                      |   |
| L                          |              | -                          |                        |                             |                       |                             |                      |   |

# การจองคิวตรวจ (ต่อ) เลือกคลินิกที่ต้องการใช้บริการ

| 🖁 3449900021903 : นายสมคิด สบาย |                                                                         |  |  |
|---------------------------------|-------------------------------------------------------------------------|--|--|
| 🛅 จองคิวตรวจ                    |                                                                         |  |  |
| » เลือกคลินิก Online            | <b>Q</b> ค้นหาคลินิก                                                    |  |  |
| 🕞 ออกจากจองคิว                  |                                                                         |  |  |
|                                 | Online ศัลยกรรมยูโร<br>บริการให้คำปรีกษาปัญหาด้านระบบทางเดิน<br>ปัลลาวะ |  |  |

## การจองคิวตรวจ (ต่อ) เลือกแพทย์ที่ต้องการพบ

### 👗 3449900021903 : นายสมคิด สบาย

### 🗰 จองคิวตรวจ

» ศัลยกรรมยูโร » แพทย์

🗘 กลับ

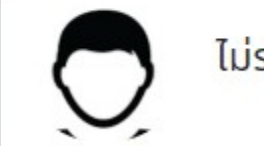

ไม่ระบุแพทย์

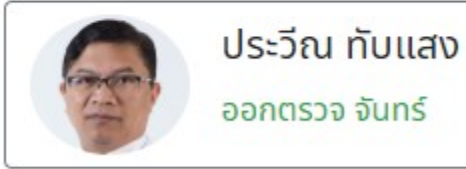

ออกตรวจ จันทร์

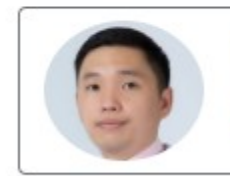

วิทมน ตียะไพบูลย์สิน

ออกตรวจ พุธ

© 2019 ศูนย์เทคโนโลยีสารสนเทศทางการแพทย์ รพ.มหาสารคาม 🔟

## การจองคิวตรวจ (ต่อ) เลือกวันที่ต้องการเข้ารับบริการ

#### 🖁 3449900021903 : นายสมคิด สบาย

#### 🛅 จองคิวตรวจ O กลับ 🗰 n.w. 2563 A daenssuels จันทร์ พฤหัสบดี อาทิตย์ อังคาร WS ศุกร์ เสาร์ เลื่อนไปเดือน เลื่อนไป เดือนถัดไป ก่อนหน้า 10 12 13 14 15 11 16 17 18 19 20 21 22 . 23 24 25 26 27 28 29 ..... แสดงสถานะของแต่ละสิโดยกดปุ่มด้านล่างนี้ . × © 2019 ศูนย์เทคโนโลยีสารสนเทศทางการแพทย์ รพ.มหาสารคาม 낻

เลือกจองวันที่เปิดบริการ

8

- 📫 จองได้
  - 📥 คุณจองแล้ว
  - 본 เต็มแล้วจองไม่ได้
  - 📥 ปิดรับจองแล้ว

### การจองคิวตรวจ (ต่อ)

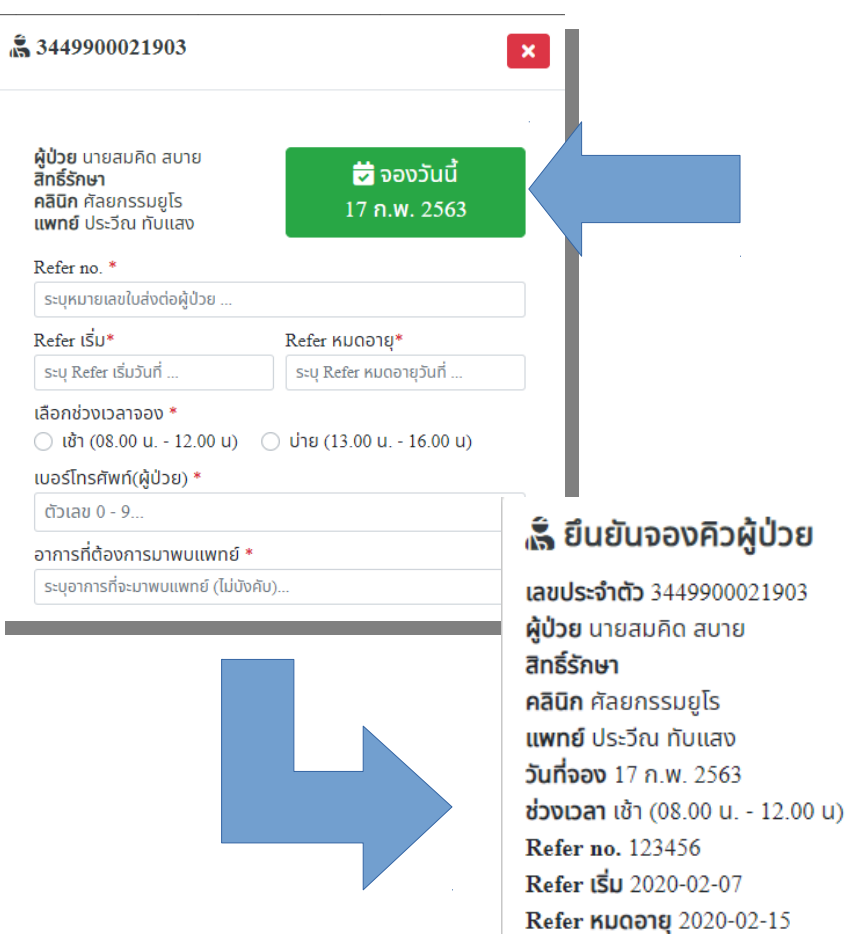

โทรศัพท์ 8887777777

ตกลง

ປົດ

กรอกข้อมูลให้ครบถ้วย \*

- จองคิวโดยกดปุ่ม จองวันนี้
  องวันนี้
  17 ก.พ. 2563
- 🛛 ยืนยันการจองคิว กดตกลง 🔤

### **การจองคิวตรวจ (ต่อ)** ปรุ้นใบจองคิวให้ผู้ป่วย ไปสแกนที่ ตู้ออกคิวเพื่อรับคิวตรวจ

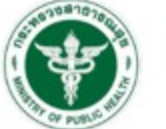

#### **ใบจองคิวตรวจ** โรงพยาบาลมหาสารคาม

168 ก.ผดุงวิถี ต.ตลาด อ.เนื่อง อ.มหาสารคาม Tel.043711750

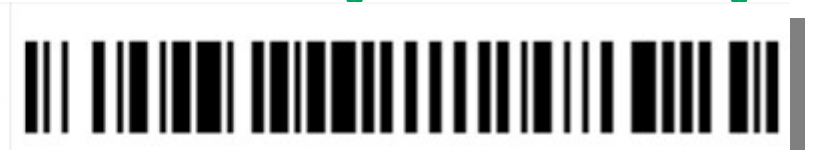

| เลขประจำตัว         | 3449900021903                                                                                     |
|---------------------|---------------------------------------------------------------------------------------------------|
| ชื่อ-สกุล           | นายสมคิด สบาย                                                                                     |
| HN                  |                                                                                                   |
| สิทธิ์รักษา         | ไม่ระบุ                                                                                           |
| Refer no.           | 123456                                                                                            |
| Refer ISU           | 7 n.w. 2563                                                                                       |
| Refer หมดอายุ       | 15 n.w. 2563                                                                                      |
| คลินิก              | ศัลยกรรมยูโร                                                                                      |
| แพทย์               | ประวีณ ทับแสง                                                                                     |
| จองวันที่           | 17 n.w. 2563                                                                                      |
| ช่วงเวลาตรวจ        | เช้า (08.00 u 12.00 u)                                                                            |
| เบอร์โทรศัพท์       | 8887777777                                                                                        |
| อาการที่จะมาพบแพทย์ | ไม่สบาย                                                                                           |
| คำแบะนำ             | ใช้บาร์โค้ดออกคิวที่ตู้ออกคิว ยื่นเอกสารหน้าคลินิกที่จองตรวจ                                      |
| สร้างรายการเมื่อ    | 11 ก.พ. 2563, 16:03 / โดย ผู้ดูแลระบบหน่วยงาน (โรงพยาบาลสุทธาเวช)                                 |
|                     | พิมพ์เอกสารเมื่อ 11 ก.พ. 2563, 16:03, โดย ผู้ดูแลระบบหน่วยงาน (โรงพยาบาลสุทธาเวช), 192.168.104.49 |

### การยกเลิกจองคิวตรวจ

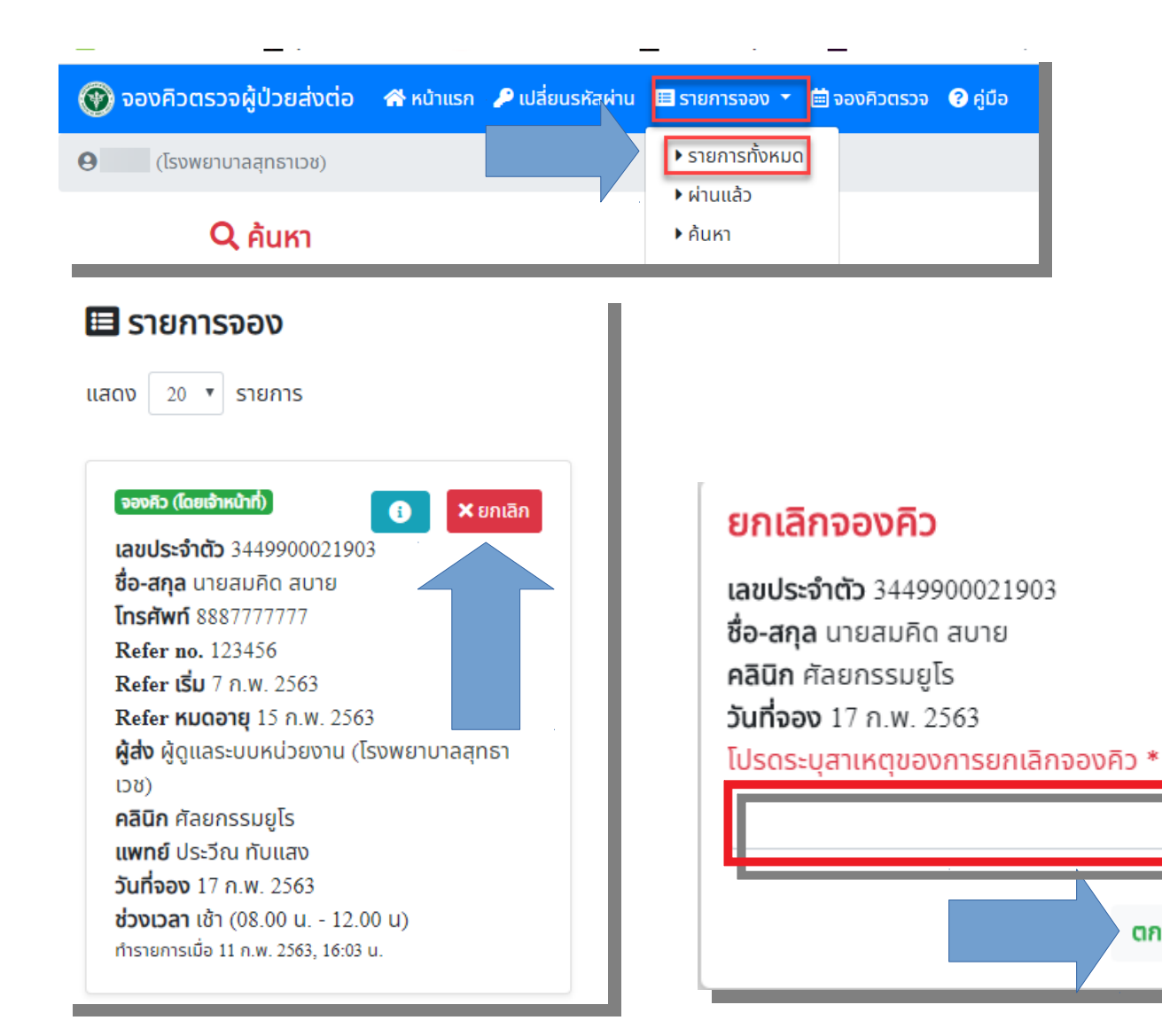

ไปที่รายการจอง •

ตกลง

ปิด

- ้เลือกแสดงรายการทั้งหมด
- กดปุ่ม ยกเลิก **×**ยกเลิก
- ระบุสาเหตุ การยกเลิก
- ้ยืนยันการยกเลิก เลือกที<sup>่</sup> ต**กลง**